# M10Y 系列云门禁控制器绑定云平台说明

#### 文档尾部附初始化按钮位置和接线示意图

|                | <b>9</b>               | 一卡通管理中心               | • |
|----------------|------------------------|-----------------------|---|
| ٠              | 常用操作                   |                       | × |
| 系统设置           |                        |                       |   |
| 0              | 8                      |                       |   |
| 人事管理           | 人员档案                   | 账户管理 账户充值 手动补助 消费设备管理 |   |
|                |                        |                       |   |
| 账户管理           |                        |                       |   |
|                |                        |                       |   |
| 消费管理           | 门禁设备管理                 |                       |   |
|                |                        |                       |   |
| 门禁管理           |                        |                       |   |
|                |                        |                       |   |
| 水控节能           |                        |                       |   |
|                | 山 消费设备 )<br>(1) 门禁设备 ) |                       |   |
| 设备管理           | ① 节能设备 >               |                       |   |
| javascript:voi | d(0);                  |                       |   |

1.登录云一卡通平台,点击"设备管理"—"门禁设备"—"门禁机管理"(如下图)

## 2.点击右上角"更多"---"设备初始配置"(如下图)

|           |             | 2 云一卡           | €通管理中心           |           |       |     |       |             |                     |
|-----------|-------------|-----------------|------------------|-----------|-------|-----|-------|-------------|---------------------|
| •         | 常用          | 操作 门禁机管         | 理                |           |       |     |       |             | ×                   |
| 系统设置      | ==请选择机组== ▼ |                 | ▼ 请输入要查询关键字      | 吉諭入要音询关键字 |       |     | 2 値删除 | ☞ 设备参数 🔳 重要 | <b>i</b> & <b>•</b> |
| 0         |             | 所属机组            | 设备序列号            | 设备编号      | 设备类型  | 控门数 | 状态    | 未认证设备       | <br>协i              |
| 人事管理      | 1           | 〕默认机组           | FFFF00E04D39ED92 | 0         | 人脸一体机 | 单门  | 脱机    | 查看版本信息      | 2                   |
|           | 2           | 〕默认机组           | E469C0C357544A2F | 1         | 门禁控制器 | 単门  | 脱机    | 设备初始配置      | 1                   |
|           | 3           | 〕默认机组           | FFFF002A2A436031 | 1         | 人脸一体机 | 単门  | 脱机    | 主控          | 2                   |
| 账户管理      |             |                 |                  |           |       |     |       |             |                     |
| 演奏管理      |             |                 |                  |           |       |     |       |             |                     |
| ▲<br>门禁管理 |             |                 |                  |           |       |     |       |             |                     |
|           |             |                 |                  |           |       |     |       |             |                     |
|           |             |                 |                  |           |       |     |       |             |                     |
| 设备管理      | 显示第1        | 1 - 3 条记录   检索到 | 3条记录             |           |       |     |       |             |                     |

### 3.将设备联网后(局域网,相同网段)点击"搜索",系统搜索局域网设备(如下图)

本地搜索及配置

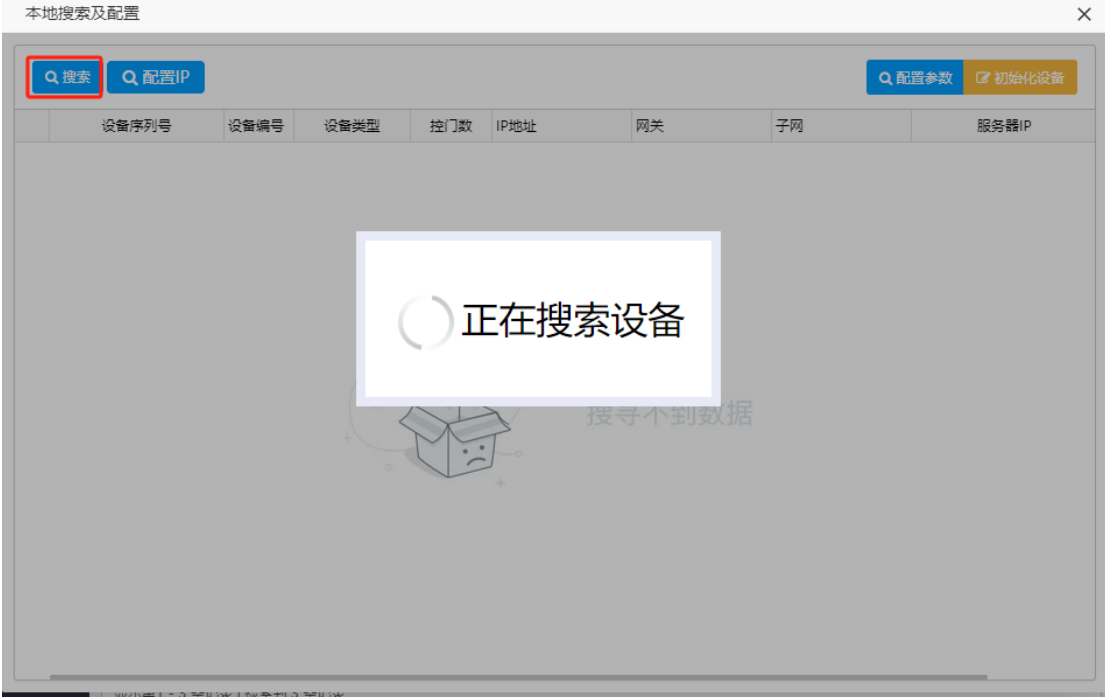

4.搜索到门禁设备后,选择设备双击配置参数(如下图) 设备编号:建议从1开始设置,每台设备不要重复, 上网方式:根据实际情况选择(网线连接,请选择以太网) **启用 DHCP**:如果网络支持自动获取 IP 地址可以勾选,否则请设置固定 IP (不勾选) IP、子网、网关:根据实际分配的 IP 设置, IP 地址不能与局域网设备冲突 服务器 IP: 49.234.43.243 (公有云 IP, 如果为特殊请咨询相关技术人员) 服务器端口: 14440

| 本 | 地搜索及配置     |          |                |         |               |             |                |        | ×       |
|---|------------|----------|----------------|---------|---------------|-------------|----------------|--------|---------|
|   | Q 捜索 Q i   | 配置IP     |                |         |               |             |                | Q 配置参数 | ☞ 初始化设备 |
|   | 设备序列       | 列号 设备    | 编号 设备类型        | 控门数 IP地 | 址             | 网关          | 子网             |        | 服务器IP   |
| 1 | DF62882L : | 1        | 门禁控制器          | 単门 192  | .168.0.90     | 192.168.0.1 | 255.255.255.0  |        | 0.0.0.0 |
|   |            | 本地设备配置   | <u><u></u></u> |         |               |             |                | ×      |         |
|   |            | 设备编号     | 1              | 上网方式    | 以太网           | •           | ✔启用DHCP        |        |         |
|   |            | 静态IP     | 192.168.0.90   | 子网      | 255.255.255.0 |             | 网关 192.168.0.1 |        |         |
|   |            | 服务器IP    | 49.234.43.243  | 服务器端口   | 14443         |             |                |        |         |
|   |            | WIFI名称   |                | WIFI密码  |               |             |                |        |         |
|   |            |          |                |         |               |             |                |        |         |
|   |            | ☑确认并关闭   | 奇口             |         |               |             | 确认             | 关闭     |         |
|   |            |          |                |         |               |             |                |        |         |
|   |            |          |                |         |               |             |                |        |         |
|   |            |          |                |         |               |             |                |        |         |
|   |            |          |                |         |               |             |                |        |         |
|   |            | ✔ 确认并关闭的 |                |         |               |             | 确认             | 关闭     |         |

5.设置完毕后点击确认,系统提示"配置成功,请稍后重新搜索"即可(如下图)

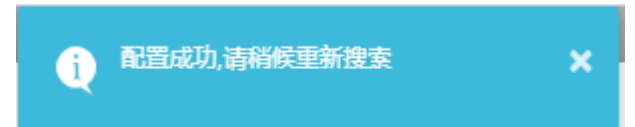

6.重新进入"设备管理"--"门禁设备"—"门禁机管理"—右上角"更多"—"未认证设备"(如下图)

|                                       |    |      | <b>云</b> −‡    | 通管理中心            |      |       |     |       |             | 00 |
|---------------------------------------|----|------|----------------|------------------|------|-------|-----|-------|-------------|----|
| *                                     |    | 常用擱  | <b>能作</b> 门禁机管 | 理                |      |       |     |       |             | ×  |
| 系统设置                                  |    | ==请送 | 5择机组==         | ▼ 请输入要查询关键字      | ٩    | 查询    |     | € 自删除 | 🕑 设备参数 😑 更多 | 3. |
| $\bigcirc$                            |    |      | 所属机组           | 设备序列号            | 设备编号 | 设备类型  | 控门数 | 状态    | 未认证设备       | 协  |
| 人事管理                                  | 1  |      | 默认机组           | FFFF00E04D39ED92 | 0    | 人脸一体机 | 单门  | 脱机    | 查看版本信息      | 2  |
|                                       | 2  |      | 默认机组           | E469C0C357544A2F | 1    | 门禁控制器 | 单门  | 脱机    | 设备初始配置      | 1  |
|                                       | 3  |      | 默认机组           | FFFF002A2A436031 | 1    | 人脸一体机 | 单门  | 脱机    | 主控          | 2  |
| 満勝管理<br>消勝管理<br>〕禁管理<br>、大空节能<br>设备管理 | 日辺 | 示第1  | - 3 祭记录   检索到  | 3 条记录            |      |       |     |       |             |    |

7.未授权设备列表出现该设备,勾选该设备,然后点击"确认授权"(如下图)

未授权设备列表

| 输入要查询关键字 | Q查询  |       |     |       | 2          | 删除 🕑 确认授权      |
|----------|------|-------|-----|-------|------------|----------------|
| □ 设备序列号  | 设备编号 | 设备类型  | 控门数 | 协议版本号 | 固件版本号      | IP地址           |
| DF62882  | 1    | 门禁控制器 | 单门  | 1     | 2023053001 | 120.244.234.15 |
|          |      |       |     |       |            |                |
|          |      |       |     |       |            |                |
|          |      |       |     |       |            |                |
|          |      |       |     |       |            |                |
|          |      |       |     |       |            |                |
|          |      |       |     |       |            |                |
|          |      |       |     |       |            |                |
|          |      |       |     |       |            |                |
|          |      |       |     |       |            |                |
|          |      |       |     |       |            |                |
|          |      |       |     |       |            |                |
|          |      |       |     |       |            |                |
|          |      |       |     |       |            |                |
|          |      |       |     |       |            |                |
|          |      |       |     |       |            |                |

×

## 8.系统提示授权成功,此时配置完成

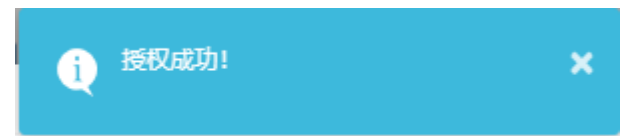

9.重新点击刷新按钮,就可以看到新增加的门禁控制器,配置完成,

|                                                                                                    |    |     |        | Ξ       | 卡通  | 管理中心             |      |      |       |     |        | (      | <b>)</b> | ) |
|----------------------------------------------------------------------------------------------------|----|-----|--------|---------|-----|------------------|------|------|-------|-----|--------|--------|----------|---|
| ٠                                                                                                    | 1  | 常用推 | 操作     | 门禁机     | 管理  |                  |      |      |       |     |        |        |          | × |
| 系统设置                                                                                                    |    | =请i | 选择机组   | 1==     | •   | 清榆入要查询关键字        |      | Q 查询 |       |     | 2 ◎ 删除 | ☞ 设备参数 | ☰更多▾     |   |
| <u></u>                                                                                                    |    |     | 所属机    | l组      |     | 设备序列号            | 设备编号 |      | 设备类型  | 控门数 | 状态     | 工作     | 模式       | 协 |
| 人事管理                                                                                                    | 1  |     | 默认机    | l组      |     | FFFF00E04D39ED92 | 0    |      | 人脸一体机 | 単门  | 脱机     | ŧ      | 控        | 2 |
|                                                                                                    | 2  |     | 默认机    | la      |     | DF62882          | 1    |      | 门禁控制器 | 単门  | 在线     | ±      | 控        | 1 |
|                                                                                                    | 3  |     | 默认机    | l組      |     | E469C0C357544A2F | 1    |      | 门禁控制器 | 单门  | 脱机     | ŧ      | 控        | 1 |
| 账户管理                                                                                                    | 4  |     | 默认机    | l組      |     | FFFF002A2A436031 | 1    |      | 人脸一体机 | 单门  | 脱机     | ŧ      | 控        | 2 |
| <ul> <li>消费管理</li> <li>消费管理</li> <li>〕 決管理</li> <li>〕 決管理</li> <li>水 技节能</li> <li>●</li> <li>●&lt;</li></ul> |    |     |        |         |     |                  |      |      |       |     |        |        |          |   |
| 设备管理                                                                                                    | 显力 | 「第1 | - 4 条ü | □录   检索 | 到4条 | ·记录              |      |      |       |     |        |        |          |   |

## 附 1: 门禁控制板初始化按钮位置

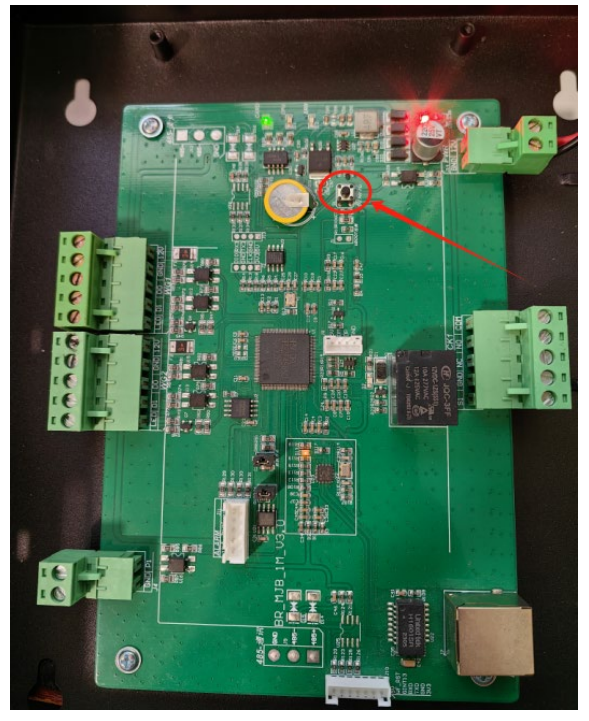

北京悦稳信息技术有限公司 http://518yue.com/

## 附 2:门禁控制板接线示意图

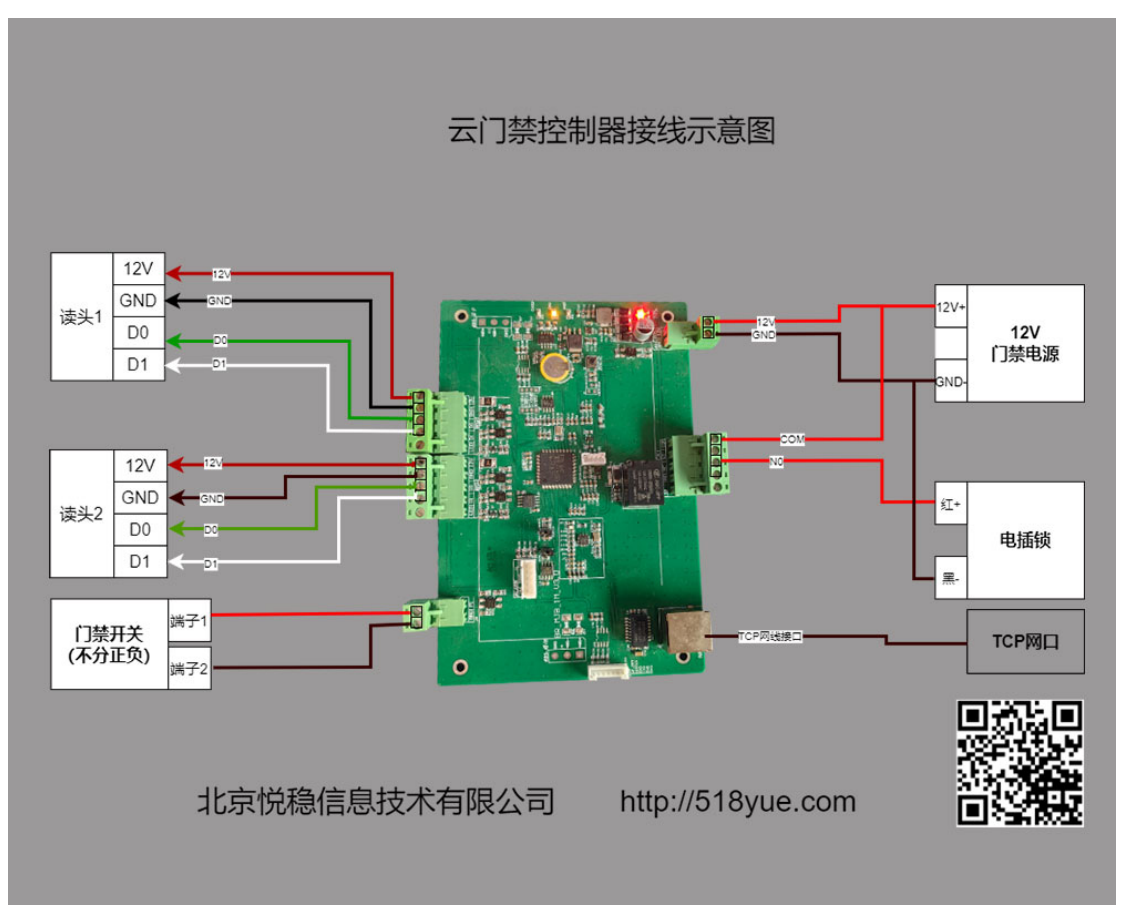